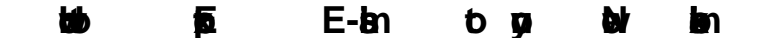

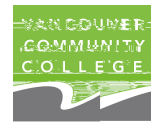

On April 9, 2021, a new VCC mailbox was created for you in a new tenant. Do you have important emails you want to keep? If so, use thepebystep instructions from w to export emails from your old to new mailbox.

Do this before your oldailbox is decommissioned June 30 2021; after which, the second second se

To move emails, Outlook desktop versionnust be used (Outlook Web App is not possible).

Choose the option that besets your needs:

- A. Easy Option Use to move a few email
- B. Moderate Option Use to move many emails.
- C. Difficult Option Use to move all email

## A 🔄 þði — Malan

1. Open a browser > Login to Outlook Web App with the

|   | อิง                                            | jin .                               |
|---|------------------------------------------------|-------------------------------------|
| D | [Your VCC studentD]@studentvcc.onmicrosoft.cdm | 000B6420@studentvcc.onmicrosoft.com |
|   | Your 6 digipassword from prior to April 9      | 122598                              |

2. Click on Outlook to access your email

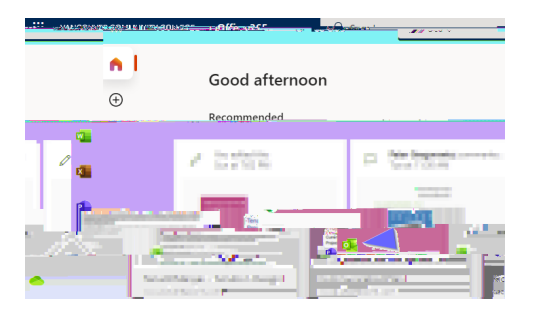

3. Selectan email > Forwardbutton> Enter your neWCC email address.

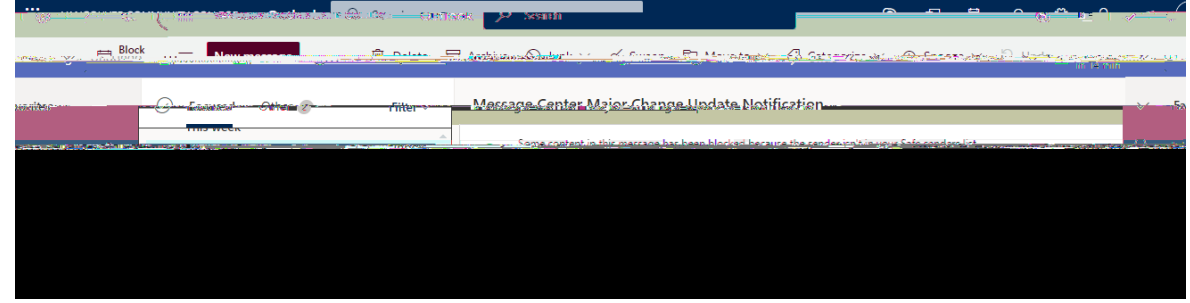

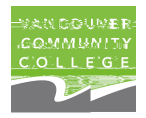

## ВФ

**- M**en

1. Open a browser > Login to Outlook Web App with the

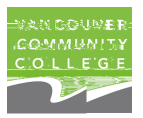

## C tip — Man

For this option, Outlooksust beinstalled on your computer. If you already haveoOkutl installed on your computerkips to Step 2.

<u>ha bia del deb Ctanad an </u>

- Start Outlook. A "Welcome" screenay appear. Next > Entegrour b email address: b @ > Connect> If prompted, ton select Microsoft 365.
- 3. A Windows Security window opens and wizard begins connecting Outlook to Office365> Re-Enter your Username and passwd

|   | 6n                                             | jîn -                                |
|---|------------------------------------------------|--------------------------------------|
| D | [Your VCC studer1D]@studentvcc.onmicrosoft.cdm | 000186420@studentvcc.onmicrosoft.com |
| • | Your 6 digit password from prior to April 9    | 122598                               |

OK > Finishto complete the configuration process.

| -  |   | 2 |   |  |   |  |
|----|---|---|---|--|---|--|
| ١. |   |   |   |  | Л |  |
| _  | _ |   | - |  |   |  |

- 4. From the Outlook ribbon, select Fil@pen & Export> Import/Export Export to a file Next > Outlook Data File (.pst) >Next > Select the mail folder you want to back up > Next.
- 5. Choose a location and name for your backup>filienish.

To password protegour files, enter and confirm a password K.
The messages you keep in a .pst file are no different from other messages.
You can forward, reply, or search through the stored messages the same as otheremail

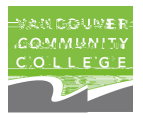

## <u>þon lan togaðaðan</u>

- The wizard will begin the processcofinecting Outlook to Office 365. A Windows Security window will opeEn≵er your Username and password once more>OK > Finishto complete the configuration process.
- 8. File.
  - P